# Mengunduh Semua Data Siswa

Anda dapat mengunduh semua data siswa yang pernah diunggah atau dibuat di dashboard online payment.

Ouration 3 minute(s)

#### Contents

Introduction Step 1 - Silahkan Buka Dashboard Lembaga Anda Step 2 - Pilih Menu Siswa Step 3 - Klik Daftar Siswa Step 4 - Klik Lihat Daftar Siswa Step 5 - Klik Unduh Step 6 - Klik Download Step 7 - Selesai Comments

#### Introduction

Hasil unduhan data siswa dari dashboard berupa file excel yang dapat di edit atau disesuaikan kebutuhan lembaga.

#### Step 1 - Silahkan Buka Dashboard Lembaga Anda

Klik https://dashboard.infradigital.io/pre-login untuk log in ke dashboard sekolah Anda. Pastikan menggunakan email yang sudah di aproval oleh tim Jaringan IDN.

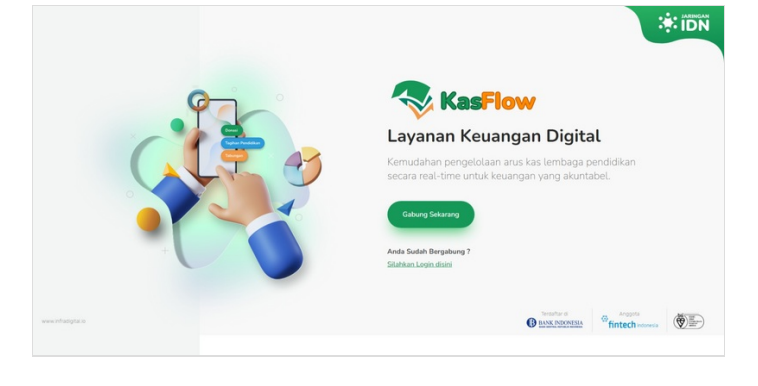

## Step 2 - Pilih Menu Siswa

Pada halaman beranda, silahkan pilih menu Siswa untuk menampilkan data yang berhubungan dengan siswa.

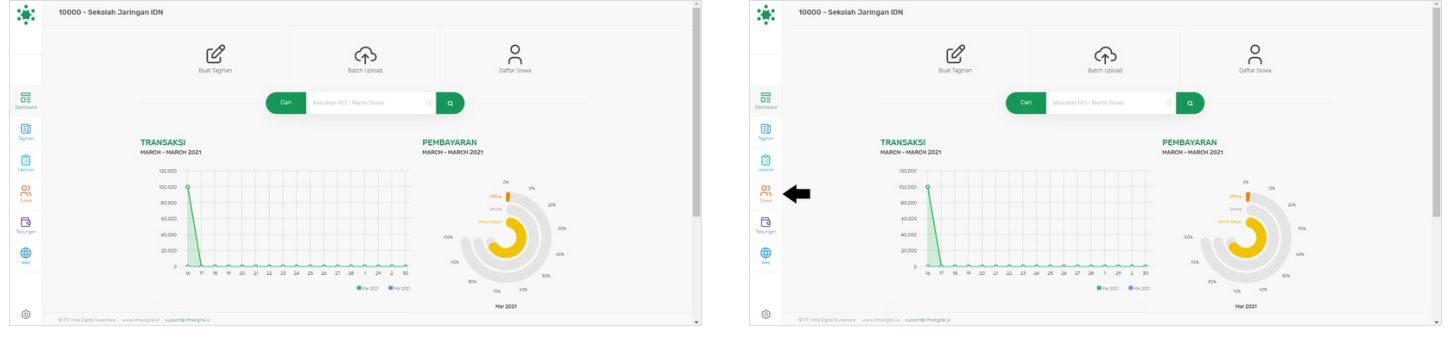

#### Step 3 - Klik Daftar Siswa

Kemudian akan tertampil beberapa pilihan, silahkan klik Daftar Siswa.

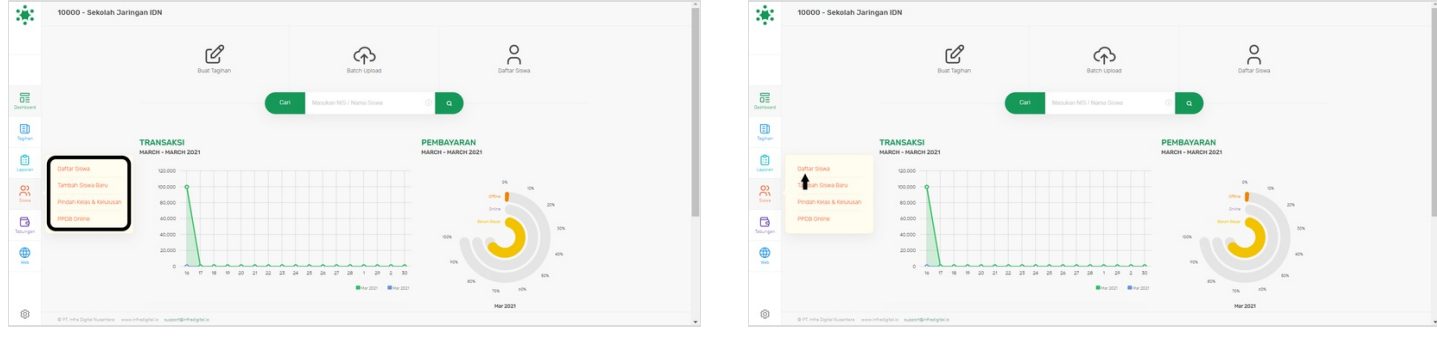

# Step 4 - Klik Lihat Daftar Siswa

| Siswa<br>Lihat Daftar Siswa                                         |                                                                    | O) Siswa<br>Lihat Daftar Siswa                                          |                                                                    |
|---------------------------------------------------------------------|--------------------------------------------------------------------|-------------------------------------------------------------------------|--------------------------------------------------------------------|
| eluruh/Per Kelas                                                    | Cari Siswa                                                         | Seluruh/Per Kelas                                                       | Cari Siswa                                                         |
| hat daftar seluruh Siswa atau perkelas<br>serta data pembayarannya. | Untuk mencari data Siswa tertentu, masukan<br>NIS atau Nama Siswa. | Lihat daftar seluruh Siswa atau perkelas<br>beserta data pembayarannya. | Untuk mencari data Siswa tertentu, masukar<br>NIS atau Nama Siswa. |
| Seluruh Siswa 🗘                                                     |                                                                    | Seluruh S                                                               |                                                                    |
| LIHAT DAFTAR SISWA                                                  | CARI SISWA                                                         | LIHAT DAFTAR SISWA                                                      | CARI SISWA                                                         |

#### Step 5 - Klik Unduh

Maka akan tertampil semua data siswa di halaman Daftar Siswa, silahkan klik Unduh (icon awan) yang terdapat dibagian atas kanan halaman.

| 345       | Citup - Sensa - a              |                                                            | Steva Masukan NIS atau Nama | ٩                       |                       | Dapity 20.6 | sês.      | DAFTAR SISWA                   |                                                                                      | Sowa Masukan NIS atau Nama | ٩                      |                       | Daphy 10 8 |
|-----------|--------------------------------|------------------------------------------------------------|-----------------------------|-------------------------|-----------------------|-------------|-----------|--------------------------------|--------------------------------------------------------------------------------------|----------------------------|------------------------|-----------------------|------------|
|           |                                | 51<br>Tetar losas                                          | 870<br>Total Siewa          | 560<br>Total Telepon () | 254<br>Intal Email () |             |           |                                | 51<br>Total Kesas                                                                    | 870<br>Total Sisea         | 560<br>Total Telepon 🕢 | 254<br>Total Email () | t          |
| Deshboard | Bill ID                        | Nama Siswa 🔨                                               | Group                       | No Ponsel               | Email                 | Pan         | Deshboard | Bill ID                        | Nama Siswa 🔨                                                                         | Group                      | No Ponsel              | Email                 | Piin       |
|           | 00000                          | 00000afd                                                   | LULUSAN 2021                | 6287877515546           | 0000000000            | e 🗆         |           | 00000                          | 00000afd                                                                             | LULUSAN 2021               | 6287877515546          | 0000000000            | <b>e</b>   |
|           | 31232163                       | 31232153                                                   | TESTING INCOMARET           |                         |                       | e 🗆         | -         | 31232163                       | 31232153                                                                             | TESTING INCOMARET          |                        |                       | <b>e</b>   |
| Laporan   | 36923923                       | 35123123                                                   | TESTING INDOMAGET           |                         |                       | <i>C</i>    | Laporan   | 36123123                       | 35123123                                                                             | TESTING INDONAAET          |                        |                       | <b>C</b>   |
| 8         | 20202001                       | A AMIRAISHA HANA BANGSABAN                                 | Kelas 20                    | 6282298866929           |                       | e 🗆 🖌       | 8         | 20202001                       | A ARTRATSHA HANA BANGSABAN                                                           | Kelas 20                   | 6282298868029          |                       | e 🗆        |
| Sizes     |                                | Abdul                                                      | KELAS 7A                    | 6285714071967           | ian@infradigital.io   | ď 🗆         | Silve     |                                | Abdul                                                                                | KELAS 7A                   | 6235714071967          | ian@infradigital.io   | e 🗆        |
| Teoroper. | 14002                          | ABDUL                                                      | X MANEA PLUS IN/W           | 6282118939383           |                       | <b>e</b>    | Teoropen  | 14002                          | ABDUL                                                                                | R MANEA PLUS IN/W          | 6282118939383          |                       | <b>e</b>   |
|           | 200001001                      | ABDU RAUF                                                  | DELETE                      |                         |                       | <b>e</b>    |           | 200001001                      | ABOU RAUF                                                                            | DELETE                     |                        |                       | <b>e</b>   |
| Neb       | 201801055                      | Abdurrahman Ghaniyy Al Hafidz                              | LULUSAN 2020                |                         |                       | <b>e</b>    | Neo       | 201801055                      | Abdurrahman Ghaniyy Al Hafidz                                                        | LULUSAN 2929               |                        |                       | <b>e</b>   |
|           | 201801081                      | Abdurrahman Ibrahim Adji                                   | LULUSAN 2929                |                         |                       | 2           |           | 201801081                      | Abdurrahman Ibrahim Adji                                                             | LULUSAN 2929               |                        |                       | <b>e</b>   |
| ٢         | 0 FT Into Optal Nusartana www. | ABDURRAHNAN SUDIA HANNANI<br>Indolalia susaatiinfindighila | LULUSAN 2021                | 6281325222624           | Page :                | 1 2 2 42 .  | 0         | 0 71 Into Diptel Nusertara III | ABDURRAHNI SUDIA HAMMANI<br>www.hodgialo_suberterterterterterterterterterterterterte | LULUSAN 2021               | 6281325222824          | Page:                 | 1 2 3 42   |

## Step 6 - Klik Download

Silahkan klik Download tanpa mengisi nama kelas pada kolom, untuk mengunduh semua data siswa di dashboard.

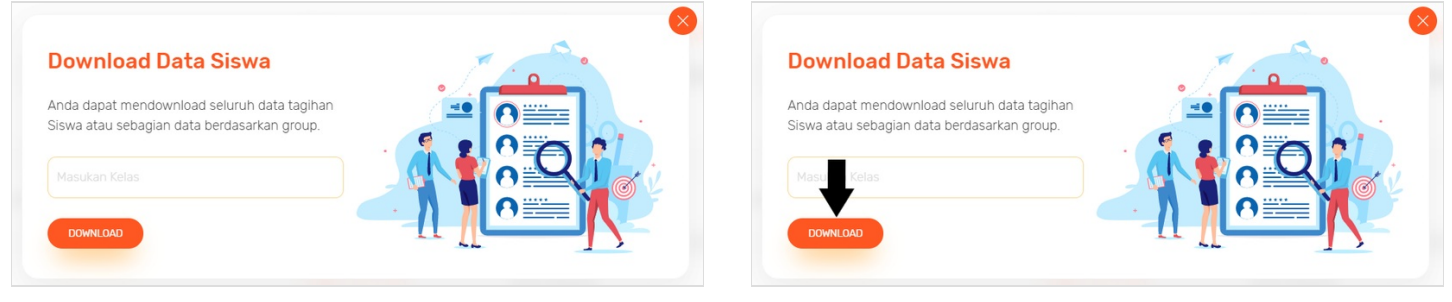

#### Step 7 - Selesai

Selamat Anda telah berhasil mengunduh semua data siswa di dashboard, langkah selanjutnya adalah klik **Open** file excel yang diunduh dan klik **Enable Editing** agar Anda dapat mengedit dan menyesuaikan data siswa tersebut sesuai kebutuhan lembaga.

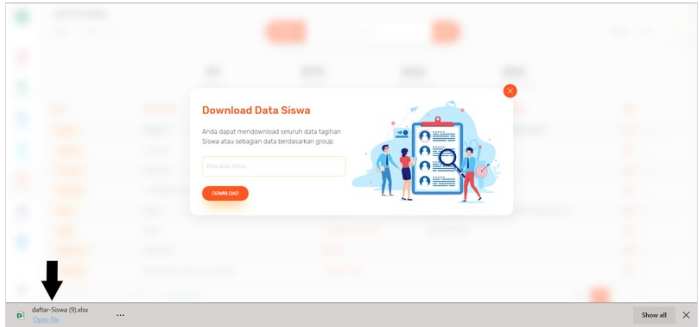

| Image: Note: Note: |      | 5.0.        |                     |                     |                |                       | dafter-Siswa          | (9) (Protected V     | iew] + Excel |                | Rehma | : Fajar Maulana 🐵 |   | - 0 | × |
|----------------------------------------------------------------------------------------------------|------|-------------|---------------------|---------------------|----------------|-----------------------|-----------------------|----------------------|--------------|----------------|-------|-------------------|---|-----|---|
| PATICICID VOID: No conduction for the lational can constant instance. Unlikely sport and to edit, this sport heredated low:         Lower Entropy           A1         Image: Constant instant inst                                            |      |             |                     |                     |                |                       |                       |                      |              |                |       |                   |   |     |   |
| Al         B         C         D         D         Construction         Construction         Constru                                                                                                    | 0    | PROTECTED V | IEW Be careful—file | es from the Interne | rt can contain | viruses. Unless you n | red to edit, it's saf | ier to stay in Prote | ected View.  | Enable Editing | ]     |                   |   |     |   |
| A         B         C         D         E         F         G         H         J         K         L           21         ADITYA D1100862024 Sekelah 110000         652324421 dimaskome XTk3 2         6237865140343         LULUSAN 2020         6237865140343         LULUSAN 2020         6237865140343         LULUSAN 2020         6237865140434         623786514043         LULUSAN 2020         623786514043         LULUSAN 2020         6237855140434         62378251404         62378251404         62378251404         62378251404         62378251404         62378251404         62378251404         62378251404         62378251404         62378251404         62378251404         62378251404         62378251404         62378251404         62378251404         6237825141404         6237825141404         6237825141404         6237825141404         6237825141404         6237825141404         623782514144         623782514144         623782514144         623782514144         623782514144         623782514144         623782514144         623782514144         623782514144         623782514144         623782514144         623782514144         623782514144         623782514144         623782514144         623782514144         623782514144         6237842144         6237842144         62378421444         62378421444         623784441444         62385744411444         62378444                                                                                                    | A1   |             | I X V .             | fr No               |                |                       |                       |                      |              |                |       |                   |   |     |   |
| INo.         Nama         Selector Note         Selector Note           1         ADT/YA D1108650204 Selectoh Jar 1000         62824424 comaskome X N3 2           3         Comunication Comunication Comunicatio Comunication Comunicatio Comunication Comunicatio Comun                                                                                                    | 4    | A           | В                   | C                   | D              | E                     | F                     | G                    | н            | T              | 3     | К                 | L | м   |   |
| 1         ADTYA DP1 109662024 Selekah Jar 10000         628224421 dimaskome X Hú 2           2         WILDYAN 112125290 Selekah Jar 10000         6287865414943         LULUSAN 2020           3         Mohammad 3553         Sekiah Jar 10000         6287865514945         LULUSAN 2020           5         ANANO AS 20150211         Sekiah Jar 10000         628128357972         Kelas Ja           6         ANANO AS 20150211         Sekiah Jar 10000         628128357972         Kelas Ja           7         Neumer Gendorozono Sekiah Jar 10000         628128357972         Kelas Ja           0         9         Nakimer Gendorozono Sekiah Jar 10000         62812315238790         Kelas Ja           10         Dub Sekiah Jar 10000         628123328790         Kelas Ja         Kelas Ja           11         Dub Sekiah Jar 10000         6281233528900         KULUSAN 2020         Kelas Ja           12         Maka Sekiah Jar 10000         628574321243         Kelas Ja         Kelas Ja           13         Naka Sekiah Jar 10000         6285746903991         Kulus Ja         Kelas Ja           13         Naka Sekiah Jar 10000         628574071         LULUSAN 2020         Kelas Ja           14         Karti Ka Ja 10000         628574071001         LULUSAN 2020         Kelas Ja                                                                                                    | 1    | No          | Nama                | NIS                 | Nama S         | eko Kode Seko         | No. Teleph            | cEmail               | Group/Ke     | as             |       |                   |   |     |   |
| 3         VULDYANI 121325290 Sekolah Jar 10000         623765681.4093         LULUSAN 2020           4         Mohammad 3455         Sekolah Jar 10000         623151234 0169/mfordik Kelas DL           5         Aby Nelan 20101075         Sekolah Jar 10000         623151234 0169/mfordik Kelas DL           5         Aby Nelan 20101075         Sekolah Jar 10000         623151234 0169/mfordik Kelas DL           6         SFKOLAH 110000         623151234 0149/mfordik Kelas DL         62357211 0149/mfordik Kelas DL           7         SFKOLAH 110000         623155224 9409         XTRR 1           8         YGGL DHA1080061224 Sekolah Jar 10000         623155228 9409         XTRR 1           10         Dah Sardin 212227         Sekolah Jar 10000         623155228 9409         XTRR 1           31 12         Nadin Safiri 12227         Sekolah Jar 10000         62375524 64093 0151         LULUSAN 2020           13         Sydii 3451         Sekolah Jar 10000         62375524 7407 947         LULUSAN 2020           14         Sydii 3451         Sekolah Jar 10000         6285721473 1431         LULUSAN 2020           15         Mahamad 201801102 Sekolah Jar 10000         6285240903951         Kelas 7 D           16         Mahamad 201801102 Sekolah Jar 10000         6282522249071         LULUSAN 2020                                                                                                    | 2    |             | ADITYA DI           | 108062024           | Sekolah        | Jar 10000             | 62822442              | 1 dimaskom           | e X TKJ 2    |                |       |                   |   |     |   |
| 4 3         Mohammad 3455         Sekolah Ja 10000         628151234 olif@infraditkeles LD           5 4         Alby Nafna 201501075 Sekolah Ja 10000         628128515797         Kelas JA           6 5         Sekolah Ja 10000         628128515797         Kelas JA           7 6         SEKOLAH J10000         62812913213 abig Nafna Sekolah Ja 10000         62812917172           9 7         Sekolah Ja 10000         628129171 abig Nafna Sekolah Ja 10000         6281297171 abig Nafna Sekolah Ja 10000           9 0         DALMAR M109602024 Sekolah Ja 10000         628135272 abig Nafna Sekolah Ja 10000         628135282 abig Nafna Sekolah Ja 10000           11 1         KARTKA KN 109502024 Sekolah Ja 10000         628157214714967         Kelas J           31 2         Nadia Safiri 12227         Sekolah Ja 10000         628157241714716           31 3         Synifi 3451         Sekolah Ja 10000         6281574071967           31 413         Synifi 3451         Sekolah Ja 10000         6281574071967           31 5         Marga Zami Zami Zami Zami Zami Zami Zami Zam                                                                                                    | 3 :  | 2           | WILDIYANI           | 121235290           | Sekolah        | Jar 10000             | 62878658              | 14093                | LULUSAN      | 2020           |       |                   |   |     |   |
| 5         Alby, Nafana. 2018/1057. Sekolah Jar. 10000         LULUSAN 2020           6         ANANDA S2019/2011. Sekolah Jar. 10000         C381288357972. Kelas Ja           7         5         SKROLAH J. 10000         Sakolah Jar. 10000         C381288357972. Kelas Ja           8         YGOL DNA108000         Sakolah Jar. 10000         C38127711 rahmst@inf //INAICE           9         YGOL DNA1080052024 Sekolah Jar. 10000         C381352824909         XT.KR.1           10         Duha Swelah Jar. 10000         C381352824909         XT.KR.1           211         Duha Swelah Jar. 10000         C381552824909         XT.KR.1           213         Syaff 3451         Sekolah Jar. 10000         C3857420129476         Kelas Ja           214         KARTINA SISISI11         Sekolah Jar. 10000         C385740719476         Kelas Ja           215         Hommad 201801112 Sekolah Jar. 10000         C38522429071         LULUSAN 2020           716         Mayash Mah. 201801111 Sekolah Jar. 10000         C385222249071         KLUSA 7A           716         Jasyah Mah. 201801111 Sekolah Jar. 10000         C385222249071         LULUSAN 2020           718         Steleh Jar. 10000         C38512417149         Kelas 7 Ja           718         Jasyah Mah. 201801111 Sekolah Jar. 10000         C3852222490                                                                                                    | 4 :  | 3           | Mohammad            | d 3455              | Sekolah        | Jar 10000             | 62815123              | 4 olif@infrad        | dicKelas 1D  |                |       |                   |   |     |   |
| 6         ANANDA S2 032011         Sekolah Ja 10000         6281288357972         Keles 3 A           7         SEKOLAH J.10000         6285271174174440         6285271174174440         6285271174174440           8         YGGL MAK1080612027         Sekolah Ja 10000         628127312512512512512312312312         6281352812940           9         YGGL MAK1080612025         Sekolah Ja 10000         6281352812940         6281352812940           11         Dah Sarah 201801038 Sekolah Ja 10000         628152131251351281496         LUULSAN 2020           12         KARTKA S155111         Sekolah Ja 10000         6285714174174184         C2020           13         Sydfi 3451         Sekolah Ja 10000         6285714071967         Keles 4           14         Sydfi 3451         Sekolah Ja 10000         6285714071967         Keles 7 D           14         Sydfi 3451         Sekolah Ja 10000         6285714071967         Keles 7 D           15         Hein Ma 201201115         Sekolah Ja 10000         628252249071         LUULSAN 2020           16         TABINA ZA/20202059         Sekolah Ja 10000         62821343414149         Keles 7 D           16         Sekolah Ja 10000         6282134214149         Keles 7 D         LUULSAN 2020           17         Keles M 10202                                                                                                    | 5 4  | 1           | Alby Nafian         | 201801057           | Sekolah        | Jar 10000             |                       |                      | LULUSAN      | 2020           |       |                   |   |     |   |
| 7         6         SEKOLAH J. 10000         Sekolah J. 10000         62827711 rahmat@infTHANCE           7         Naum Gen60002070 Sekolah J. 10000         628123152 naum@gm LUUSAN 2021           09         DALMMA M. 109802024 Sekolah J. 10000         628123152 naum@gm LUUSAN 2021           10         Dub Sexah 201801038 Sekolah J. 10000         628123152 naum@gm LUUSAN 2021           21         Dada Sexah 201801038 Sekolah Jar 10000         628734713 nath. 2020           21.1         KARTIKA SIS15111         Sekolah Jar 10000         628734713 nath. 2020           21.1         KARTIKA SIS15111         Sekolah Jar 10000         6287540312243           51.4         Meyas Zemi-2003         Sekolah Jar 10000         628574071491           61.5         Muhammad 201801125         Sekolah Jar 10000         628574071491           71.6         Fishkan Advala 10000         6282122249071         LUUSAN 2020           71.6         Fishkan Advala 10000         6282122249071         LUUSAN 2020           71.1         Fishkan Advala 10000         6282122249071         LUUSAN 2020           71.2         Rachel 15600 Sekolah Jar 10000         628212421471         Exels 7 Ja           71.2         Rachel 15600 Sekolah Jar 10000         62821421471471         E           71.2         Rachel 156                                                                                                    | 6 9  | 5           | ANANDA SI           | 20192011            | Sekolah        | Jar 10000             | 62812883              | 57972                | Kelas 3 A    |                |       |                   |   |     |   |
| 8         7         Naumi Cent 60002007         Sekolah Jar 10000         628123152 naumi@pm LUUUSAN 2021           9         YGGL NHAR M010802724         Sekolah Jar 10000         62813552 ayogi punck LUUSAN 2020           0         DALJARA M10805024         Sekolah Jar 10000         62813552 ayogi punck LUUSAN 2020           1         KARTNA K5155111         Sekolah Jar 10000         6287552321323         Keles A           3         Li         KARTNA 515511         Sekolah Jar 10000         62875526272133         Keles A           3         Li         Systim         Sekolah Jar 10000         628755427143         Keles A           5         H         Neyza Zerli 2003         Sekolah Jar 10000         6285714071967         Keles 7 D           6         IS         Sekolah Jar 10000         6285222249071         LUUSAN 2020           6         IS         Malmad 20180102         Sekolah Jar 10000         628251240714         Keles 7 D           6         IS         Malmad 20180102         Sekolah Jar 10000         628251240714         Keles 7 D           10         IS         SHERM 10202005         Sekolah Jar 10000         6282113491419         Keles 7 D           10         IS         SHERM 10202005         Sekolah Jar 10000         62825124971                                                                                                    | 7 (  | 5           | SEKOLAH J           | ,10000              | Sekolah        | Jar 10000             | 62852771              | 1 rahmat@i           | of FINANCE   |                |       |                   |   |     |   |
| 9         YOGI DHAA108051823 Sekielah Jar 10000         6281355284 yogilancek LUULSAN 2020           10         Dah Sarah 201801038 Sekielah Jar 10000         6281355284 yogilancek LUULSAN 2020           11         KAATKA KI 10805024 Sekielah Jar 10000         6281355284 yogilancek LUULSAN 2020           12         KAATKA SI 515111 Sekielah Jar 10000         628155284 yogilancek LUULSAN 2020           13         KAATKA SI 51511 Sekielah Jar 10000         628755263212243         Keles 40           14         Mada Sekir 12227         Sekielah Jar 10000         6287574071967         Keles 70           15         Meya Zarin 2003         Sekielah Jar 10000         628514900391         Keles 70           15         Meya Mah 201801102 Sekielah Jar 10000         628514900391         Keles 70           16         Kaya Mah 201801101 Sekielah Jar 10000         628251249071         LUULSAN 2020           17         TABINA ZA 20192059         Sekielah Jar 10000         62821149141414         Keles 74           19         IS         SHEEMA 102020056         Sekielah Jar 10000         62821149141414         Keles 74           19         IS         Sekielah Jar 10000         628211491414141         Keles 74           10         IS         Sekielah Jar 10000         6282114914141418         Keles 74                                                                                                    | B :  | 7           | Naumi Cen           | t60002007           | Sekolah        | Jar 10000             | 62812315              | 2 naumi@gr           | m LULUSAN    | 2021           |       |                   |   |     |   |
| 0 9         DALMAR M10862024 Sekelah Jar 10000         6281532284909         X TKR 1           10         Daha Sekelah Jar 10000         628153228490         LULUSAN 2020           21         LAMATIKA 515111         Sekelah Jar 10000         6287542012434         LULUSAN 2020           21         KARTIKA 5151111         Sekelah Jar 10000         6287542012434         LULUSAN 2020           21         Sayafin 3451         Sekelah Jar 10000         628574201967         Kelas 10           51         Maymmad 20180112         Sekelah Jar 10000         628524090391         Kelas 70           71         61         Maymad 201801112         Sekelah Jar 10000         6285222249071         LULUSAN 2020           71         61         Maymad 108610112         Sekelah Jar 10000         6285222249071         LULUSAN 2020           71         61         Sayafi 108610111         Sekelah Jar 10000         628113441149         Kelas 70           71         61         Sayafi 149         Kelas 700         62811411141419         Kelas 700           71         61         Sayafi 149         Kelas 700         62811411141419         Kelas 700           71         71         71         71         62851407         71000         6285141417         Kelas 700 </td <td>9 8</td> <td>3</td> <td>YOGI DHAI</td> <td>R108061823</td> <td>Sekolah</td> <td>Jar 10000</td> <td>62813582</td> <td>B yogijianco</td> <td>k LULUSAN</td> <td>2020</td> <td></td> <td></td> <td></td> <td></td> <td></td>                                                                                                    | 9 8  | 3           | YOGI DHAI           | R108061823          | Sekolah        | Jar 10000             | 62813582              | B yogijianco         | k LULUSAN    | 2020           |       |                   |   |     |   |
| 110         Dash Sarah 201801035 Sekolah Jar 10000         CLUULSAN 2020           211         KARTKA SISTSLIT Sekolah Jar 10000         628765263212243         Kelas 4           312         Nadis Safiri 12227         Sekolah Jar 10000         628765263212243         Kelas 4           314         Srydin Jakit         Sekolah Jar 10000         628765263212343         Kelas 4           312         Marka Safiri 12227         Sekolah Jar 10000         6287514071967         Kelas 10           615         Muhammad 201801102 Sekolah Jar 10000         62821324414149         Kelas 20           716         Akiyah Mah 201801111         Sekolah Jar 10000         62821324414149         Kelas 20           817         TABINA ZA 20192059         Sekolah Jar 10000         62821324414149         Kelas 20           918         SHERMA 102020056         Sekolah Jar 10000         62821344141419         Kelas 20           918         SHERMA 102020056         Sekolah Jar 10000         6281131411441419         Kelas 20           918         SHERMA 102020056         Sekolah Jar 10000         6281134411041419         Kelas 20           918         TEREJA 3246         Sekolah Jar 10000         628113441004119         Kelas 20           918         Rakhad 156900         Sekolah Jar 10000                                                                                                    | .0 9 | )           | DALMAR M            | /108062024          | Sekolah        | Jar 10000             | 62813532              | 84909                | X TKR 1      |                |       |                   |   |     |   |
| 211         KARTING SISISIII Sekolah Jar 10000         62875253212243         Keles 4           211         Kada Sini 122227         Sekolah Jar 10000         628754312243         Keles 4           212         Kada Sini 12227         Sekolah Jar 10000         628754312343         Keles 4           514         Maya Zemi 2003         Sekolah Jar 10000         6285740719301         Keles 7 D           515         Muhammad 201801122         Sekolah Jar 10000         Keles 7 D         Keles 7 D           716         Aayah Mah 20180111         Sekolah Jar 10000         Keles 7 D         Keles 7 D           718         Jar 7481KA 72.01912059         Sekolah Jar 10000         Keles 7 D         Keles 7 D           719         Jar 7481KA 72.01912059         Sekolah Jar 10000         Keles 7 D         Keles 7 D           719         Jar 7481KA 72.01912059         Sekolah Jar 10000         G282114914111         Keles 7 D           719         TRESIA 3246         Sekolah Jar 10000         G2821149141111         Keles 7 D         Keles 7 D           710         Razhel 15600         Sekolah Jar 10000         G2821149141111         Keles 7 D         Keles 7 D           710         Razhel 15600         Sekolah Jar 10000         G282114914111110 LVAN 2020         LULSAN 2020                                                                                                    | 1    | 10          | Diah Sarah          | 201801038           | Sekolah        | Jar 10000             |                       |                      | LULUSAN      | 2020           |       |                   |   |     |   |
| 3 12         Nadia Safiri 12227         Sekolah Jar 10000         C285714071967         Kelas 7D           4 13         Syaff         3451         Sekolah Jar 10000         C285714071967         Kelas 7D           5 14         Narya Zarti, 2003         Sekolah Jar 10000         C285714071967         Kelas 7D           5 14         Narya Zarti, 2003         Sekolah Jar 10000         C285744071967         Kelas 7D           6 17         Narya Mako 20180111         Sekolah Jar 10000         C28522249071         LUUUSAN 2020           8 17         TABINA ZA 20192059         Sekolah Jar 10000         C2821234414149         Kelas 2D           9 18         SHERMA 102020056         Sekolah Jar 10000         C282124947149         Kelas ZD           0 19         TRESIA 3246         Sekolah Jar 10000         C282124414149         Kelas ZD           10         Rachell 156400         Sekolah Jar 10000         C282134941419         Kelas ZD           2 11         Rachell 156400         Sekolah Jar 10000         C282134941419         Kelas ZD           2 12         Rachell 156400         Sekolah Jar 10000         C28215494111110 Kyllinfract (UUSAN 2020           2 13         RANAN ADD (20001005         Sekolah Jar 10000         C28351407 7104014         Kelas 720                                                                                                    | 2 :  | 11          | KARTIKA S           | 1515111             | Sekolah        | Jar 10000             | 62876526              | 3212343              | Kelas 4      |                |       |                   |   |     |   |
| 4 13         Sygfi'i         3451         Sekolah Jar 10000         6285714071967         Kelas ID           5 14         Neysz Zarki2003         Sokolah Jar 10000         628564903091         Kelas 7 D           6 15         Muhammad 201801102         Sekolah Jar 10000         628564903091         Kelas 7 D           7 16         Aksysh Mah 201801112         Sekolah Jar 10000         628524290371         LUULSAN 2020           8 17         TABINA ZA 20182059         Sekolah Jar 10000         628212424141         Kelas 7 D           8 18         SHERKM 120202056         Sekolah Jar 10000         628211441419         Kelas 2D           9 18         SHERKM 120202056         Sekolah Jar 10000         628211441419         Kelas 2D           9 12         ADAM RAD 2020010025         Sekolah Jar 10000         62811441419         Kelas 2D           9 21         ADAM RAD 2020010025         Sekolah Jar 10000         6282212955576         LUULSAN 2020           3 22         NAYA ASY11191         Sekolah Jar 10000         628212955576         LUULSAN 2020           3 23         NAYA ASY11991         Sekolah Jar 10000         628212955576         LUULSAN 2020           3 24         GRANADAD (15100027)         6282118914842020         628211894840202         628211894847020                                                                                                    | .3 : | 12          | Nadia Safir         | 122227              | Sekolah        | Jar 10000             |                       |                      | LULUSAN      | 2020           |       |                   |   |     |   |
| 5 14         Neysa Zerii.2003         Sekolah Jar 10000         6285649903091         Kelas 7 D           6 15         Mulammad 201801102 Schelah Jar 10000         6285649903091         Kelas 7 D           7 16         Schelah Jar 10000         6285122249071         LULUSAN 20201           8 17         TABINA 27A 20192093         Sekolah Jar 10000         6285122249071         LULUSAN 2021           9 18         SHEEMAN 102020056         Sekolah Jar 10000         628113491414149         Kelas 7 D           0 19         TRESIA         3246         Sekolah Jar 10000         628113491414149         Kelas 7D           2 10         Rachel         15690         Sekolah Jar 10000         628113491414149         Kelas 7D           2 10         Rachel         15690         Sekolah Jar 10000         62811349141014         Kelas 7D           2 11         ADAM ADD 20001005         Sekolah Jar 10000         62851407 10004         C2851407 10004           2 11         ADAM ADD 20001005         Sekolah Jar 10000         628514937 10004         C2851407 1004           2 12         ADAM ADD 20001005         Sekolah Jar 10000         628514937 10040         C2851407 10040           2 2 14         ADAMA ADD 20001005         Sekolah Jar 10000         628514937 198494         C200                                                                                                    | .4 : | 13          | Syafi'i             | 3451                | Sekolah        | Jar 10000             | 62857140              | 71967                | Kelas 1D     |                |       |                   |   |     |   |
| 61 55         Muhammad 201801102 Sekolah Jar 10000         EKLAS 7A           16         Akayah Mah 201801112 Sekolah Jar 10000         EKLAS 7A           18         TABINA ZA 20192053         Sekolah Jar 10000         6282123424           19         SHEFLAN ZA 20192053         Sekolah Jar 10000         6282112461419         Kelas ZA           19         SHEFLAN IZ202056         Sekolah Jar 10000         6282113461419         Kelas ZD           19         SHEFLAN IZ202056         Sekolah Jar 10000         628111111 oky@infrad TK 8         2200           21         ADAH ARD 2020100105         Sekolah Jar 10000         62821224907         200           22         ADAH ARD 202010005         Sekolah Jar 10000         62821224955756         LULUSAN 2020           32         ADAH ARD 202010000         62821222555756         LULUSAN 2020         232           42         GRANADAO 11510002         6282122555756         LULUSAN 2020         232                                                                                                    | 15   | 14          | Neysa Zerli         | 12003               | Sekolah        | Jar 10000             | 62856409              | 03091                | Kelas 7 D    |                |       |                   |   |     |   |
| 7         16         Aisyah Mah. 201801111 Sekelah Jar 10000         LULUSAN 2020           10         TABIW, AZIO 2012005         Secenah Jar 10000         SE3222349071         LULUSAN 2020           10         TABIW, AZIO 2012005         SE3222349071         LULUSAN 2020         Secenah Jar 10000           10         TABIW, AZIO 2012005         SE3211491119         LuLUSAN 2020         Secenah Jar 10000         SE3211491119         LuLUSAN 2020           12         R. Achel 15650         Secenah Jar 10000         G28511407 110054172020         Secenah Jar 10000         G28511407 110054172020           21         A.DAM AED; 200001005         Secenah Jar 10000         G2851407 110054172020         Secenah Jar 10000         G2851407 11004         LULUSAN 2020           21         A.DAM AED; 200001005         Secenah Jar 10000         G2851407 11004         LULUSAN 2020         Secenah Jar 10000         G2851407 11004         Secenah Jar 10000         G2851407 11004         Secenah Jar 10000         G2851407 11004         Secenah Jar 10000         G2851407 11004         Secenah Jar 10000         G2851407 11004         Secenah Jar 10000         G2851407 11004         Secenah Jar 10000         G2851407 11004         Secenah Jar 10000         G2851407 11004         Secenah Jar 10000         G2851407 11004         Secenah Jar 10000         G2851407 110040         G2851407 1                                                                                                    | 16 : | 15          | Muhammad            | 201801102           | Sekolah        | Jar 10000             |                       |                      | KELAS 7A     |                |       |                   |   |     |   |
| B1         TABINA ZA/20192059         Sekolah Jar 10000         628222249071         LUUUSAN 2021           B1         SHEENKA MI 20202055         Sekolah Jar 10000         6282112440141         Kelak ZD           D1         TRESIA         3246         Sekolah Jar 10000         6282112440141         Kelak ZD           D1         Rachat         15560         Sekolah Jar 10000         628112440141         Kelak ZD           D2         Rachat         15560         Sekolah Jar 10000         6281214971         Kelak ZD           D3         Rachat         15560         Sekolah Jar 10000         6281214941440141         Kelak ZD           D3         Rachat         1560         Sekolah Jar 10000         6281214941440144         Kelak ZD           D4         Rachat         Kelak Jar 10000         6282128255576         LUUUSAN 2020           D4         23         GRANADAO 115100027         628211493         LUUUSAN 2020                                                                                                    | 17 : | 16          | Aisyah Mah          | 201801111           | Sekolah        | Jar 10000             |                       |                      | LULUSAN      | 2020           |       |                   |   |     |   |
| 19         SHEERA M1 20202056         Sexiah za 1000         62811113461419         Keles ZD           10         TRESLA         3246         Sexiah za 1000         62811111404(winfmd TK B           12         Rachel         15590         Sexiah za 1000         62811111404(winfmd TK B           12         LADAM RADIO200010025 Sexiah za 10000         628517407 rizki@infmd TK B           32         LADAM RADIO200010025 Sexiah za 10000         6285645855         LUULUSAN 2020           31         LADAMADA (15100025         5285614585         LUULUSAN 2020           42         GRANADAO (15100025         528141144048140200         628211939 Betz@mani LUULSAN 2020                                                                                                    | 18 : | 17          | TABINA ZA           | 20192059            | Sekolah        | Jar 10000             | 62852222              | 49071                | LULUSAN      | 2021           |       |                   |   |     |   |
| 0 19 TRESIA 3246 Sekolah Jar 1000 62811111 oky@infrad TK 8<br>20 Rachel 15490 Sekolah Jar 1000 6281571407/zub@infrad.UULSAN 2020<br>2 11 ADM 400120001005 Sekolah Jar 1000 628556865<br>2 2 2 2 2 2 2 2 2 2 2 2 2 2 2 2 2 2 2                                                                                                     | .9   | 18          | SHEENA M            | 1 20202056          | Sekolah        | Jar 10000             | 62821134              | 51419                | Kelas 2D     |                |       |                   |   |     |   |
| 12 O         Rachel         15690         Sekolah Jar 10000         628571407 rizki@infracLUUSAN 2020           12 1         ADAM ABDI200001005 Sekolah Jar 10000         628565885         LUUSAN 2020           33 22         NAYLA SYT1691         Sekolah Jar 10000         6281229556796         LUUSAN 2020           42 3         GRAMADA (16100022 Sekolah Jar 10000         6281129556796         LUUSAN 2020                                                                                                    | 20 : | 19          | TRESIA              | 3246                | Sekolah        | Jar 10000             | 62811111              | 1 oky@infra          | Id TK B      |                |       |                   |   |     |   |
| 12         21         ADAM ABDI 200001005 Sekolah Jar 10000         6285665885         LULUSAN 2020           13         22         NAYLA SYIF 1691         Sekolah Jar 10000         6282129556796         LULUSAN 2020           14         23         GRANADA (1610032         Sekolah Jar 10000         628211893 Beta@umaii LULUSAN 2020                                                                                                    | 21 : | 20          | Rachel              | 15690               | Sekolah        | Jar 10000             | 62857140              | 7 rizki@infra        | BC LULUSAN   | 2020           |       |                   |   |     |   |
| 23 22 NAYLA SYIF 1691 Sekolah Jar 10000 6281129556796 LULUSAN 2020<br>4 23 GRANADA (16100032 Sekolah Jar 10000 628211893 Beta@umai LULUSAN 2020                                                                                                    | 22 : | 21          | ADAM ABD            | 200001005           | Sekolah        | Jar 10000             | 62856658              | 85                   | LULUSAN      | 2020           |       |                   |   |     |   |
| 24 23 GRANADA (16100032 Sekolah Jar 10000 628211893 Beta@gmai LULUSAN 2020                                                                                                    | 23   | 22          | NAYLA SYI           | F1691               | Sekolah        | Jar 10000             | 62812295              | 56796                | LULUSAN      | 2020           |       |                   |   |     |   |
|                                                                                                    | 24 2 | 23          | GRANADA             | (16100032           | Sekolah        | Jar 10000             | 62821189              | 3 Beta@gm            | ai LULUSAN   | 2020           |       |                   |   |     |   |

| a 5-0                                                               |                                 | daftar-Siswa (9) + Excel                                      |                                                      | Rehmat Fajar Maula               | na 🕑 💷 —                                                                  |                     |
|---------------------------------------------------------------------|---------------------------------|---------------------------------------------------------------|------------------------------------------------------|----------------------------------|---------------------------------------------------------------------------|---------------------|
| ile Home Insert Page Layout Formulas Data Review                    | View Help Ç                     | Tell me what you want to do                                   |                                                      |                                  |                                                                           | , A. Shar           |
| $\begin{array}{c c} & & \\ & & \\ & & \\ & \\ & \\ & \\ & \\ & \\ $ | Wrap Text<br>Merge & Center - C | eneral • Condition<br>P • % • * * * * Condition<br>Number * 5 | inal Format as Cell<br>ng • Table • Styles<br>Styles | Insert Delete Format             | ∑ AutoSum * A<br>→ Fill * Sort & Fir<br>◆ Clear * Fitter * Sel<br>Editing | D<br>nd &<br>lect - |
| <ul> <li>i × ✓ fr No</li> </ul>                                     |                                 |                                                               |                                                      |                                  |                                                                           |                     |
| A B                                                                 | С                               | D                                                             | E                                                    | F G                              | н ј                                                                       |                     |
| No Nama                                                             | NIS                             | Nama Sekolah                                                  | Kode Sekol N                                         | <ul> <li>TelephcEmail</li> </ul> | Group/Kelas                                                               |                     |
| 1 ADITYA DIMAS ANGGI                                                | 108062024                       | Sekolah Jaringan IDN                                          | 10000 63                                             | 8224421 dimaskom                 | e X TKJ 2                                                                 |                     |
| 2 WILDIYANI SHAYFI                                                  | 121235290                       | Sekolah Jaringan IDN                                          | 10000 6                                              | 87865814093                      | LULUSAN 2020                                                              |                     |
| 3 Mohammad Razag                                                    | 3455                            | Sekolah Jaringan IDN                                          | 10000 6:                                             | 8151234 olif@infrac              | licKelas 1D                                                               |                     |
| 4 Alby Nafian Rabbani                                               | 201801053                       | Sekolah Jaringan IDN                                          | 10000                                                |                                  | LULUSAN 2020                                                              |                     |
| 5 ANANDA SHEBA HAFIZA                                               | 20192011                        | Sekolah Jaringan IDN                                          | 10000 63                                             | 81288357972                      | Kelas 3 A                                                                 |                     |
| 6 SEKOLAH JARINGAN IDN                                              | 10000                           | Sekolah Jaringan IDN                                          | 10000 6:                                             | 8527711 rahmat@in                | of FINANCE                                                                |                     |
| 7 Naumi Centauri                                                    | 60002007                        | Sekolah Jaringan IDN                                          | 10000 63                                             | 8123152 naumi@gr                 | n LULUSAN 2021                                                            |                     |
| 8 YOGI DHARMA SUSILO                                                | 108061823                       | Sekolah Jaringan IDN                                          | 10000 6:                                             | 8135828 yogijianco               | k LULUSAN 2020                                                            |                     |
| 9 DALMAR MAULANA H                                                  | 108062024                       | Sekolah Jaringan IDN                                          | 10000 63                                             | 81353284909                      | X TKR 1                                                                   |                     |
| 10 Diah Sarah Ayu                                                   | 201801038                       | Sekolah Jaringan IDN                                          | 10000                                                |                                  | LULUSAN 2020                                                              |                     |
| 11 KARTIKA SILVIA                                                   | 515111                          | Sekolah Jaringan IDN                                          | 10000 63                                             | 8765263212343                    | Kelas 4                                                                   |                     |
| 12 Nadia Safira Putri                                               | 122227                          | Sekolah Jaringan IDN                                          | 10000                                                |                                  | LULUSAN 2020                                                              |                     |
| 13 Syafi'i                                                          | 3451                            | Sekolah Jaringan IDN                                          | 10000 63                                             | 85714071967                      | Kelas 1D                                                                  |                     |
| 14 Neysa Zerlina Setianto                                           | 2003                            | Sekolah Jaringan IDN                                          | 10000 6:                                             | 85640903091                      | Kelas 7 D                                                                 |                     |
| 15 Muhammad Agil Auliya                                             | 201801102                       | Sekolah Jaringan IDN                                          | 10000                                                |                                  | KELAS 7A                                                                  |                     |
| 16 Aisyah Mahira                                                    | 201801111                       | Sekolah Jaringan IDN                                          | 10000                                                |                                  | LULUSAN 2020                                                              |                     |
| 17 TABINA ZAHRA PATRIANA                                            | 20192059                        | Sekolah Jaringan IDN                                          | 10000 63                                             | 85222249071                      | LULUSAN 2021                                                              |                     |
| 18 SHEENA MIKARANA CIERA                                            | 20202056                        | Sekolah Jaringan IDN                                          | 10000 6:                                             | 82113461419                      | Kelas 2D                                                                  |                     |
| 19 TRESIA                                                           | 3246                            | Sekolah Jaringan IDN                                          | 10000 63                                             | 8111111 oky@infra                | d TK B                                                                    |                     |
| 20 Rachel                                                           | 15690                           | Sekolah Jaringan IDN                                          | 10000 6                                              | 8571407 rizki@infra              | CLULUSAN 2020                                                             |                     |